## Szakdolgozat feltöltése a DEA-ba

## (csak a 2014/15-ös tanév 2. félévében záróvizsgázó hallgatóknak)

#### A szakdolgozat feltöltésének menete:

#### 1. **BELÉPÉS A DEA-BA:** <u>https://dea.lib.unideb.hu/dea/login</u>

## Bejelentkezési mód választása: Hálózati azonosító (eduID)

(Hálózati azonosító, jelszó megegyezik a Neptunhoz használt belépési adatokkal)

Ha azt jelzi Önnek a rendszer, hogy nincs jogosultsága, az a következők miatt fordulhat elő:

- a. nem a Neptun azonosítóját és jelszavát használta, hanem ettől eltérő azonosítóval és jelszóval regisztrált megoldás: lépjen be a Neptun azonosítójával és jelszavával;
- b. nincs email címe megadva a Neptun regisztrációnál megoldás: a https://directory.unideb.hu/adataim/personal.php oldalon be tud írni email címet;
- c. a hallgatói státusza nem aktív, hanem <u>abszolvált</u>, ebben az esetben a dspace-help@lib.unideb.hu email címre írva kérhet jogosultságot.

## 2. TITKOSÍTÁS

A BTK Kari határozata értelmében csak olyan PDF formátumú dolgozat fogadható el, amelyik nem másolható, nem szerkeszthető és nem nyomtatható (azaz titkosított)! Amennyiben a feltöltendő PDF fájl ezeknek a feltételeknek nem felel meg, "http://www.lib.unideb.hu/hu/pdf\_titkositas" linken **az Ön PDF dolgozatát a könyvtár rendszere átalakítja** a megfelelő formátumúra. Az így kapott fájlt még le kell mentenie az Ön számítógépére:

http://www.lib.unideb.hu/hu/pdf\_titkositas

Fájl kiválasztása → saját gépről kiválasztani az <u>előzetesen</u> pdf-fé átalakított fájlt → Megnyitás → OK → böngészőtől függően felajánlja a mentést vagy automatikusan menti a Dokumentumok mappán belül a Letöltések vagy Downloads mappák egyikébe.

A mellékletek, címoldal, irodalomjegyzék, stb. <u>részei</u> a szakdolgozatnak, ezért bele kell illeszteni a dolgozatba, és <u>egy fájlként feltölteni</u>!

A kari honlapról letöltött **plágium nyilatkozat**ot kötelező feltölteni a dokumentummal együtt (vagy a szakdolgozat részeként <u>vagy</u> külön dokumentumként).

Ennek két lehetséges módja van:

- a. <u>A nyilatkozat a szakdolgozat része</u>, a szakdolgozat címlapja után a második oldalon következik. Ebben az esetben a nyilatkozaton az <u>adatokat ki kell töltenie</u> (név, dolgozatcím, dátum), de nem kell kézírással aláírnia!
- b. <u>Két külön dokumentumként tölti fel</u> a nyilatkozatot és a szakdolgozatot. Ebben az esetben a nyilatkozatot letölti a kari honlapról, kitölti, kézírással aláírja és beszkenneli.

## 3. Visszalépés a saját DEA oldalra (dea.lib.unideb.hu) FELTÖLTÉSEK → új feltöltés kezdeményezése

## 4. TÉTEL LEÍRÁSA, 1. oldal

**Gyűjtemény kiválasztása:** BTK - Hallgatói dolgozatok (Pszichológiai Intézet) Következő

## Kötelezően kitöltendő adatok:

- Szerző neve
- Cím: A dolgozat címe
- A témavezető neve. Ide nem kell beírni semmilyen fokozatot (pl. Dr., Prof., stb.), se titulust, csak a név szerepeljen!
- Kulcsszavak
- Tárgyszó: A tárgyszórendszer által felkínált lehetőségek közül kell választani, a listából
- A dolgozat összefoglalója: a szakdolgozat rövid összefoglaló jellemzése, 6-8 mondatban!

Következő

## 5. TÉTEL LEÍRÁSA, 2. oldal

## Kötelező megadni:

- Megjelenés ideje: A feltöltés dátuma (nem pedig a szakdolgozat intézetben történő leadásáé).
- A dolgozatot írató intézmény (a felkínált lehetőségek közül kiválasztani: DE-BTK)
- Szak beírása:
  - Mentálhigiéné
  - Pedagógus szakvizsga Tehetségfejlesztés, tehetséggondozás specializáció
  - Pedagógus szakvizsga Mentálhigiéné specializáció
- A dolgozat típusa (a felkínált lehetőségek közül kiválasztani, szakirányú továbbképzés)
- Nyelvek (a felkínált lehetőségek közül kiválasztani)

• A dolgozat terjedelme: a hivatalos oldalszám

Következő

## 6. TÉTEL FELTÖLTÉSE

#### Fájl(ok) feltöltése:

A "Fájl kiválasztása" gombra kattintva tudja az előzetesen titkosított dolgozatát feltölteni. (A könyvtár rendszere által előzetesen titkosított fájlt általában a Downloads vagy Letöltések mappában kell keresni, "\_titkositott.pdf" szerepel a fájlnév végén).

A "Fájl leírása" mező: itt kell megadni a feltöltött fájl típusát Szakdolgozat

(Aki szkennelve tölti fel a nyilatkozatot: "Fájl feltöltése és új hozzáadása" gomb A nyilatkozat feltöltését szintén a "Fájl kiválasztása" gombra kattintva lehet megtenni. A "Fájl leírása" mezőbe a "Nyilatkozat"-ot kell beírni!)

Következő

## 7. FELTÖLTÉS ELLENŐRZÉSE

Az "Ellenőrzés" oldalon lehetősége van megtekinteni az előzőleg megadott adatokat. Hiba esetén itt még lehet módosítani. Ha mindent rendben talált, a "Következő" gombra kattint.

## 8. LICENC MEGADÁSA

Licenc típusa: itt nem szükséges kiválasztani semmit.

Következő

## 9. TERJESZTÉSI LICENC

Elfogadom a licencet – jelölje be a négyzetet! Kattintson a "Feltöltés befejezése" gombra!

10. A saját DEA oldalhoz rendelt <u>EMAIL CÍM ELLENŐRZÉSE</u>, amelyre a rendszer a visszaigazolást küldi MAJD.
Az ellenőrzést a saját DEA oldalának jobb felső sarkában, az Ön saját nevére kattintva, a profilban teheti meg (vagy az alábbi linken: https://dea.lib.unideb.hu/dea/profile).
Kérjük, mindenki nézze meg, ugyanis ez az email cím nem feltétlen szokott megegyezni a neptunhoz beállított email címmel! Az itt megjelenő email cím módosítására sajnos nincs lehetőség.

11. Felhívjuk figyelmét, hogy a feltöltés sikerességéről <u>NEM</u> küld a DEA email <u>üzenetet</u>, csak a befogadásról!

Mivel a DEA-ba csak a legalább elégséges érdemjegyet kapott diplomamunkákat lehet beengedni, **az Ön által elvégzett <u>feltöltés még nem jelenti a dolgozat DEA gyűjteménybe</u> <u>való bekerülését.</u> Minden intézetben van egy kijelölt kolléga (általában az oktatásszervező), akinek feladata a diplomamunka adatainak, a nyilatkozat meglétének stb. ellenőrzése és az érdemjegy megszerzését követően a hibátlanul feltöltött diplomamunka beengedése az adott gyűjteménybe.** 

#### Hibák, amikor biztosan visszautasítják a feltöltését:

- a. Nem a szakjának megfelelő szervezeti egység "Hallgatói dolgozatok" gyűjteményébe töltötte fel a diplomamunkáját.
- b. Hiányzik a plágium nyilatkozat
- c. Nem titkosított dokumentumot töltött fel

Kérjük, hogy a továbbiakban türelmesen várjon a gyűjteménybe való bekerülésről szóló visszaigazoló e-mailre! Ez csak akkorra várható, amikor a diplomamunkája oktatói **bírálata** elkészült, és érdemjegye a neptunban is beírásra került (kb. 4 hét).

A DEA-ba feltöltött szakdolgozat csak akkor fogadható el, ha az mindenben megegyezik a bírálatra leadott bekötött dolgozattal, a DEA-s feltöltés során kitöltötte a kötelező mezőket, és legalább elégséges érdemjegyet kapott rá. Ha elégtelenre minősítették, akkor visszautasításra kerül!

# 12. A gyűjteménybe való bekerülésről szóló <u>e-mailes igazolást még ki kell nyomtatnia</u>, amit a Pszichológiai Intézet 111-es irodájában kell leadnia hitelesítésre.

Az intézeti irodába történő leadást követően a DEA-s igazolással további teendője már nem lesz, az igazolásra leadott dokumentumokat az intézet adja át a TO-nak a hitelesítést követően.

Aki <u>nem tudja személyesen behozni</u> a kinyomtatott DEA-s visszaigazoló email-t, <u>postai</u> <u>úton</u> is elküldheti (cím: Czeglédi Renáta, Pszichológiai Intézet, Debreceni Egyetem, Debrecen, Egyetem tér 1., Pf. 28. 4010).

Nagyon ritkán előfordul, hogy valaki nem kap visszaigazoló email-t, mert egyes szolgáltatók az egyetemi leveleket levélszemétként kezelik, és nem juttatják el a címzetthez. Ebben az esetben kérjük, jelezze, hogy nem kapott visszaigazoló email-t.

Debrecen, 2015. március 10.

Üdvözlettel:

Czeglédi Renáta